|          |                                                 | GROUP           | NUMBER      |  |
|----------|-------------------------------------------------|-----------------|-------------|--|
|          |                                                 | BODY ELECTRICAL | 17-BE-009   |  |
| Tooh     | nical Sanvias Pullatin                          | DATE            | MODEL(S)    |  |
| Tech     |                                                 | SEPTEMBER, 2017 | TUCSON (TL) |  |
|          | NO SOUND FROM AUDIO SYSTEM - INSTRUMENT CLUSTER |                 |             |  |
| SUBJECT. | UPDATE                                          |                 |             |  |

**Description:** On certain 2016 - 2017 MY Tucson (TL), intermittently there is no sound from the audio system. This is caused by the instrument cluster not sending the proper CAN signals to the amplifier. This bulletin describes the procedure to reprogram the instrument cluster to correct the signal transmission timing.

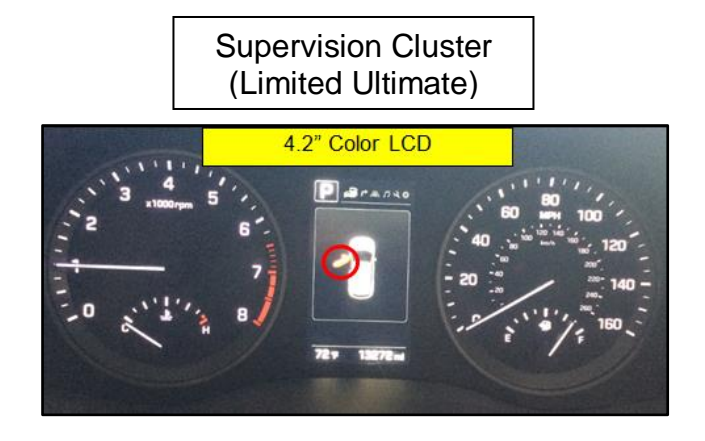

Standard Cluster (SE, Eco, Sport, Limited)

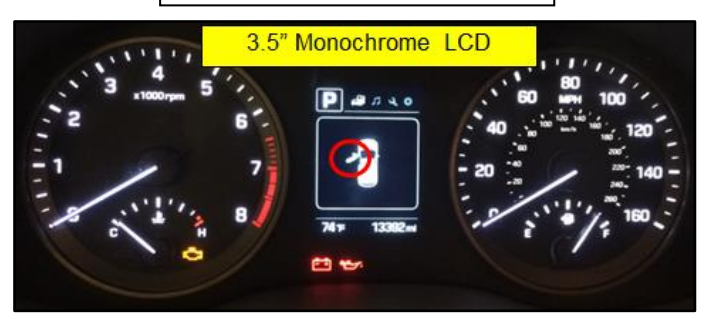

Applicable Vehicles: All 2016 – 2017 Tucson (TL)

#### Warranty Information:

| MODEL       | OP. CODE | OPERATION      | OP. TIME | CAUSAL PART                                                                                   | NATURE | CAUSE |
|-------------|----------|----------------|----------|-----------------------------------------------------------------------------------------------|--------|-------|
| Tucson (TL) | 94002F03 | Cluster Update | 0.3 M/H  | For Causal P/N:<br>Refer to table<br>on page 3 for<br>Cluster P/N per<br>applicable<br>model. | 114    | ZZ3   |

#### **INSTRUMENT CLUSTER SOFTWARE UPDATE PROCEDURE**

### NOTICE

To verify if the vehicle is affected:

• Check the current version of the instrument cluster ROM ID and compare it to the ROM ID information table listed below before attempting to update the instrument cluster.

NOTICE

You must initially perform GDS Instrument Cluster Update in Auto Mode.

- If the instrument cluster update starts but then fails in Auto Mode, then perform the update in MANUAL mode to recover.
- Refer to the General Instructions found in TSB: 15-GI-001 (GDS Mobile).

## 

Ensure the correct type (supervision/standard) of instrument cluster software is selected before performing the MANUAL update.

Selecting the incorrect type of instrument cluster software to update will permanently damage the instrument cluster.

# 

Do not perform the instrument cluster software update with the engine running. Only perform the update with ignition ON.

#### GDS Information:

| EVENT INFORMATION |                                                                 |  |  |
|-------------------|-----------------------------------------------------------------|--|--|
| CLUSTER TYPE      | EVENT DESCRIPTION                                               |  |  |
| STANDARD          | "452.TL STD CLUSTER - COMMUNICATION LOGIC WITH AMP IMPROVEMENT" |  |  |
| SUPERVISION       | "453.TL SV CLUSTER - COMMUNICATION LOGIC WITH AMP IMPROVEMENT"  |  |  |

#### ROM ID INFORMATION TABLE:

| MODEL          | CLUSTER<br>TYPE | CLUSTER P/N                               | ROM ID                             |                 |  |
|----------------|-----------------|-------------------------------------------|------------------------------------|-----------------|--|
|                |                 |                                           | OLD                                | NEW             |  |
| Tucson<br>(TL) | STANDARD        | 94001-D3162<br>94001-D3171<br>94001-D3181 | 9400*-D3xxx_204<br>9400*-D3xxx_207 | 9400*-D3xxx_211 |  |
|                |                 | 94001-D3163<br>94001-D3172<br>94001-D3181 | 9400*-D3xxx_209                    | 9400*-D3xxx_211 |  |
|                | SUPERVISION     | 94011-D3162<br>94011-D3171                | 9401*-D3xxx_204<br>9401*-D3xxx_207 | 9401*-D3xxx_211 |  |
|                |                 | 94011-D3163<br>94011-D3172                | 9401*-D3xxx_209                    | 9401*-D3xxx_211 |  |

#### MANUAL MODE PASSWORD INFORMATION TABLE:

#### #452 (STANDARD CLUSTER)

| MENU                                                                 | PASSWORD |
|----------------------------------------------------------------------|----------|
| TL STD CLUSTER 94001/2-D3162/163/171/172/181/182/230/002/011/021/030 | 3030     |

#### #453 (SUPERVISION CLUSTER)

| MENU                                                                | PASSWORD |
|---------------------------------------------------------------------|----------|
| TL SV CLUSTER 94011/2-D3162/163/171/172/181/182/230/002/011/021/030 | 3031     |

#### Service Procedure:

1. Perform service procedure outlined in the TSB 15-GI-001 (GDS Mobile).

## NOTICE

Before performing the AUTO update, write down the current cluster software version and part number. This information is needed in case AUTO update fails and MANUAL update is required.

| System                                             |                  |          |
|----------------------------------------------------|------------------|----------|
|                                                    |                  | >        |
| Currently in Vehi le 94011-D3163_209 Latest Update |                  | ID Check |
| Event Group                                        |                  | TSB      |
| 453.TL SV CLUSTER - COMMUNIC                       | CATION LOGIC WIT | Н АМР    |

### NOTICE

When selecting the event for the MANUAL update, there is a secondary selection in the drop down sub-menu. The "UPGRADE" will be available after selecting the event in the sub-menu.

| 😂 TUCSON(TL) > 2017 > G 1.6 T-GDI                                                                                                    | ➡ TUCSON(TL) > 2017 > G 1.6 T-GDI                |
|----------------------------------------------------------------------------------------------------|--------------------------------------------------|
| System                                                                                                    | System                                           |
|                                                                                                    |                                                  |
| Event Group     TSB                                                                                                    | Event Group TSB                                  |
| 453.TL SV CLUSTER - COMMUNICATION LOGIC WITH AMP     IMPROVEMENT     T. SV CLUSTER 30/17/27     D3162/163/171/172/181/182/230/17/011/021/030     452.TL STD CLUSTER - COMM NICATION LOGIC WITH AMP     IMPROVEMENT     IMPROVEMENT | 453.TL SV CLUSTER - COMMUNICATION LOGIC WITH AMP |
| First selection                                                                                                    | Second selection in the sub-menu                 |
| Latest Update Previous Upgrade                                                                                                    | Latest Update 9401*-D3xxx_211 Previous Upgrade   |

- 2. Check for Diagnostic Trouble Codes in the ALL menus and erase any DTC.
- 3. Confirm there is audio in AM/FM/XM mode. If there is no audio, please contact Techline at 1-800-325-6604.